## **OSCILLOSCOPE NUMÉRIQUE RIGOL**

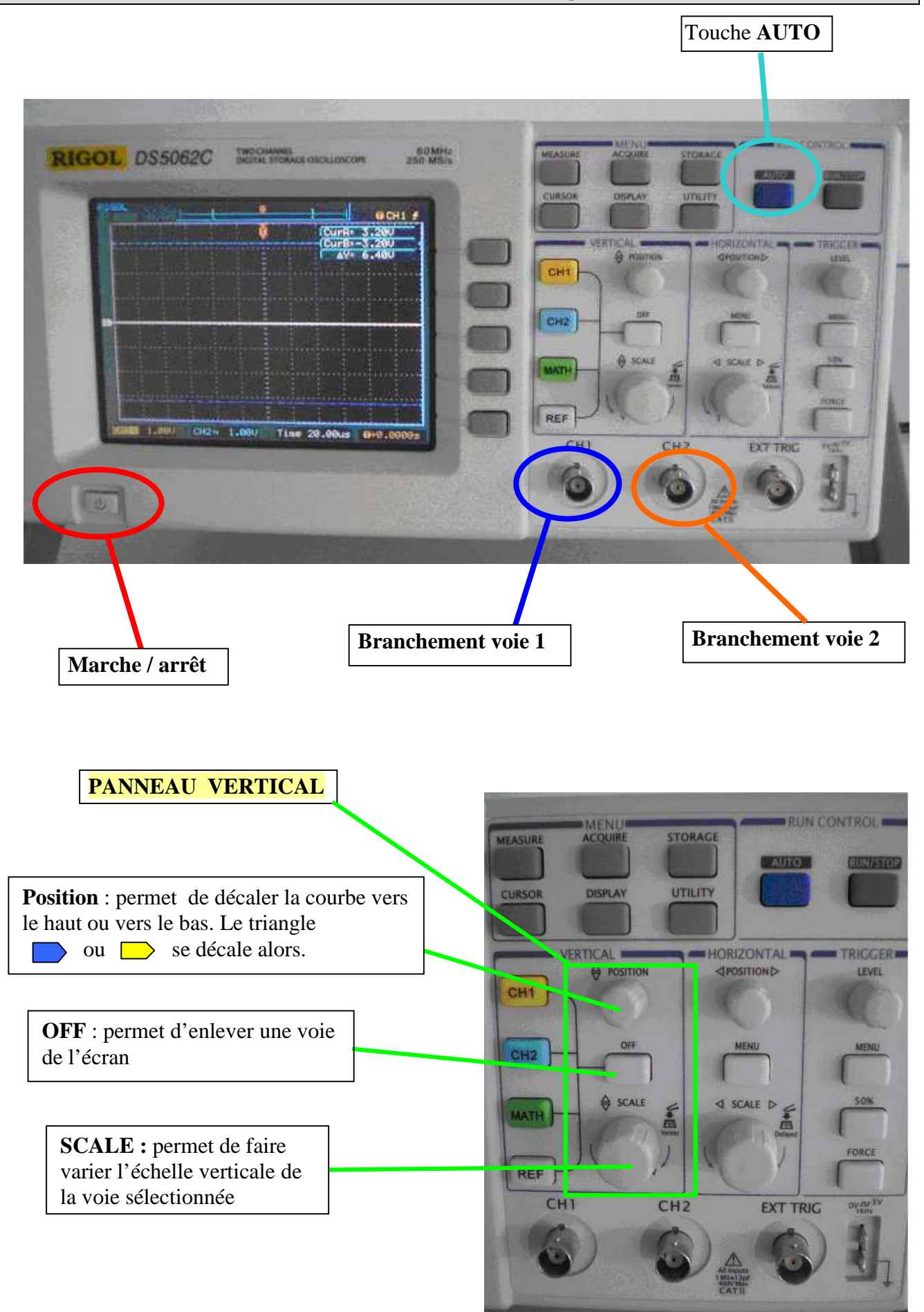

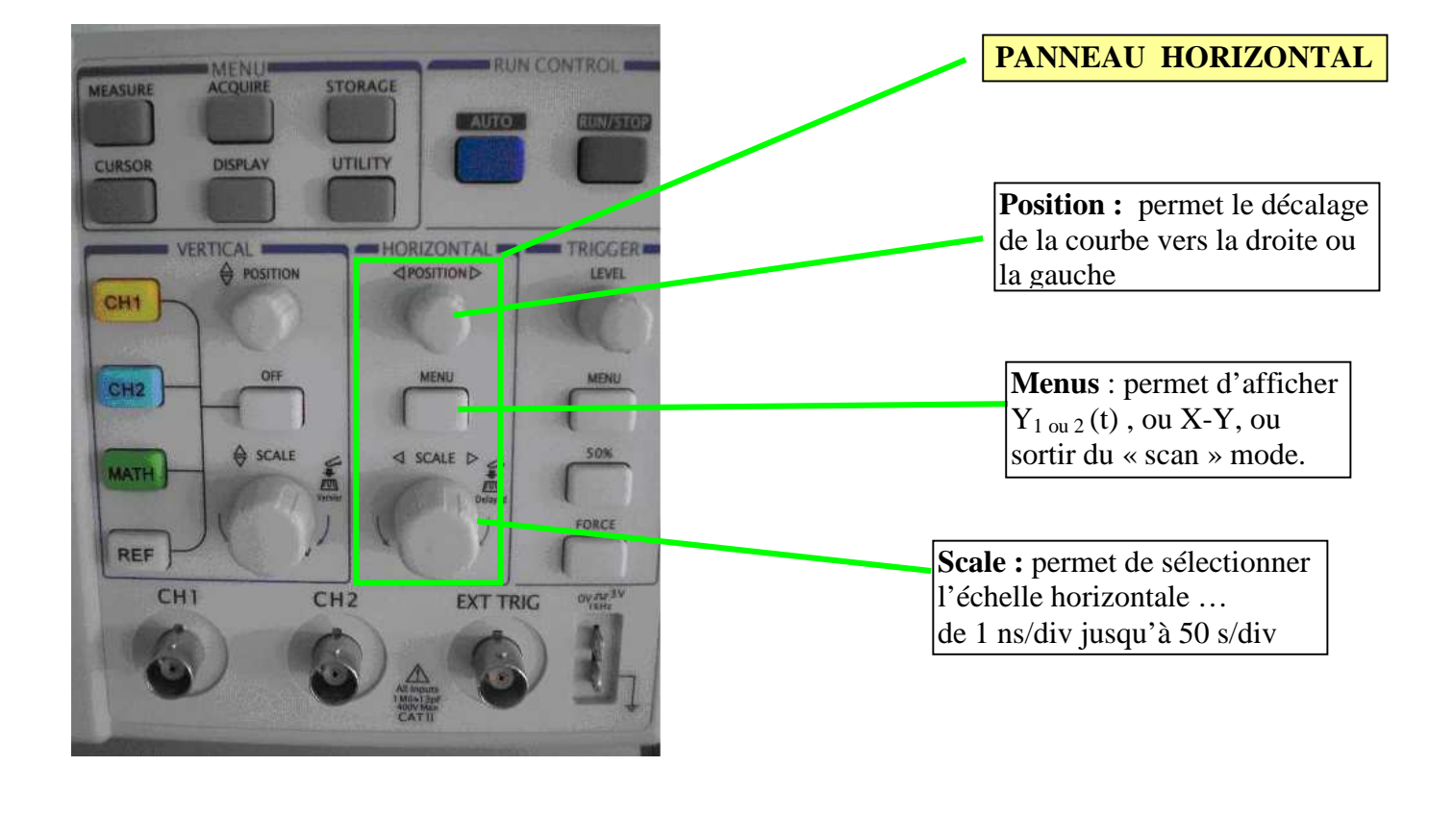

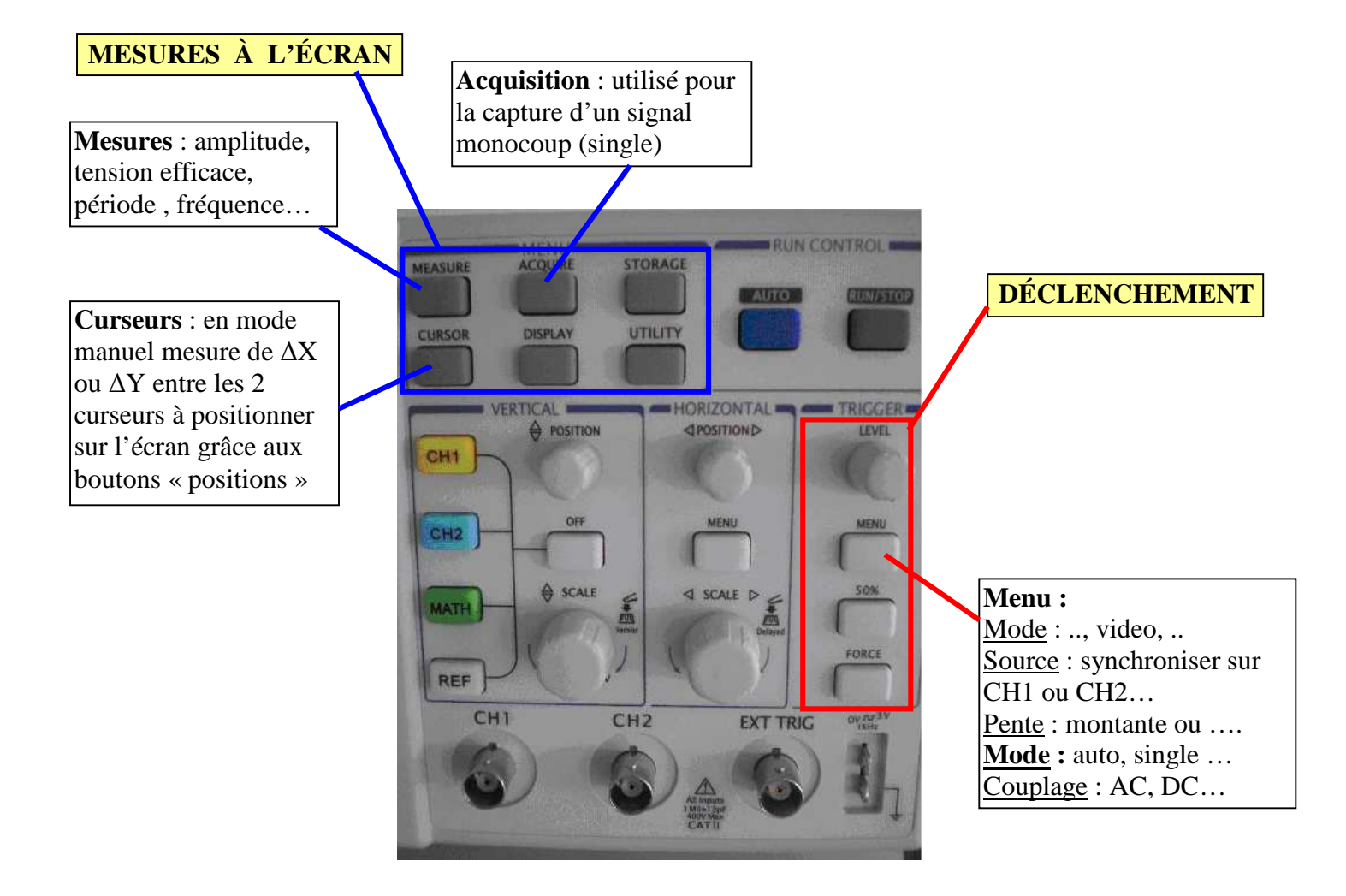